## **D-Link** D-Link Installationsanleitung

Dieses Produkt zu den aktuellen Versionen und Standards von UPnP und Microsoft PlaysForSure<sup>™</sup> kompatibel.

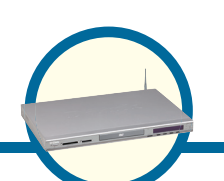

**DSM-320R** 

Wireless Media Player

mit DVD-Laufwerk und

Cartenlesei

## Vor dem Start

Folgende Hardware und Software wird benötigt:

## Lieferumfang

Die nachfolgend aufgeführten Artikel gehören zum Lieferumfang des Geräts: Sollte einer der aufgeführten Artikel fehlen, wenden Sie sich bitte an Ihren Händler.

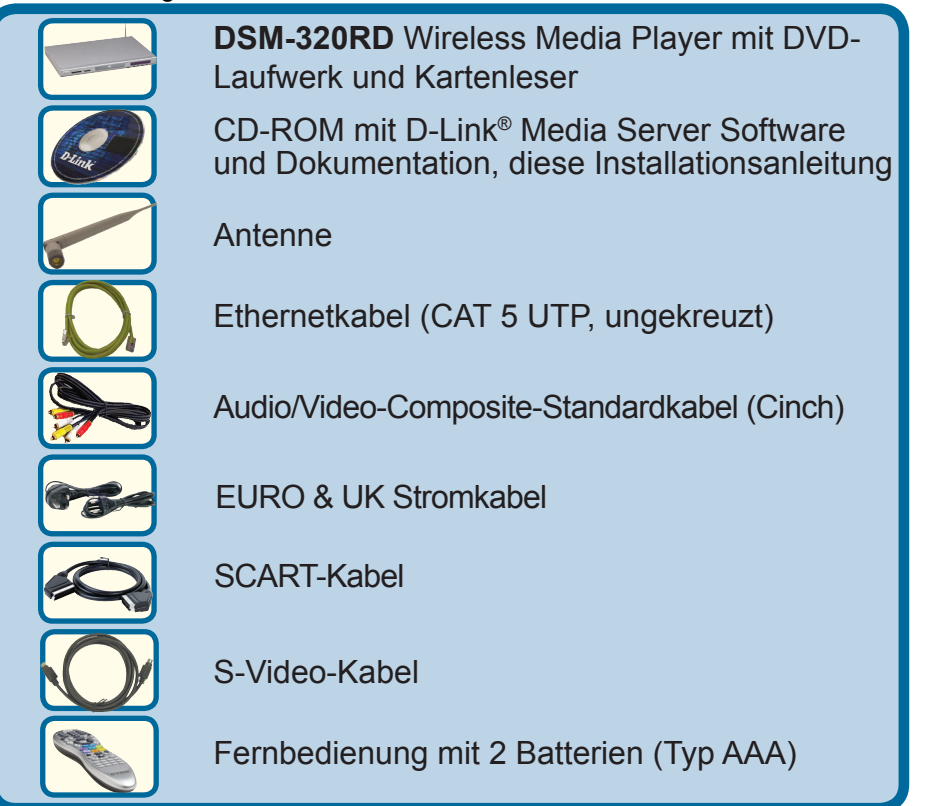

©2005 D-Link Europe Ltd. Alle Rechte vorbehalten. Marken und eingetragene Marken sind Eigentum ihrer jeweiligen Inhaber. Änderungen vorbehalten. DSM-320RD.03312005

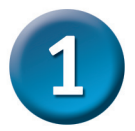

#### D-Link<sup>®</sup> Media Server Software Installation

Installieren Sie die D-Link<sup>®</sup> Media Server Software auf jedem Computer, auf dem sich Audio-, Video- oder Foto-Dateien befinden, die Sie mit dem DSM-320RD abspielen möchten. Befolgen Sie zum Installieren der Software die Anweisungen in diesem Abschnitt.

Legen Sie die CD-ROM mit der DSM-320RD - Software in das CD-ROM-Laufwerk ein, Daraufhin wird folgendes Dialogfeld angezeigt

Klicken Sie auf "Installieren" ("Install D-Link® Media Server"

Sollte das abgebildete Fenster nicht angezeigt werden, doppelklicken Sie unter Arbeitsplatz auf das CD-ROM-Laufwerk, Daraufhin wird das rechts abgebildete Fenster angezeigt..

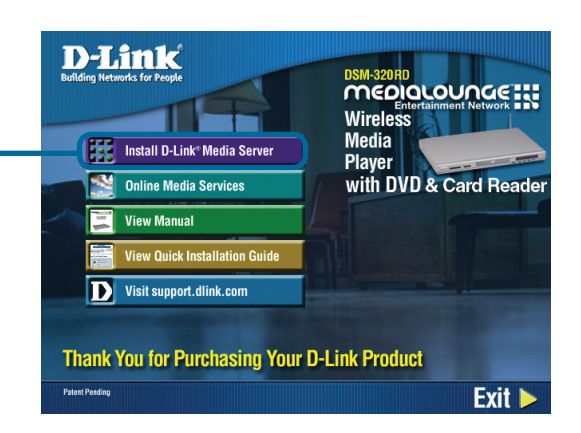

- 🗆 🗙

Cancel

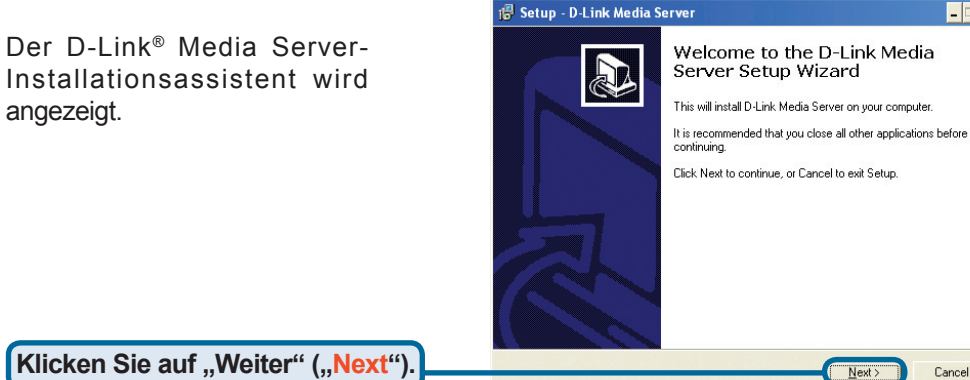

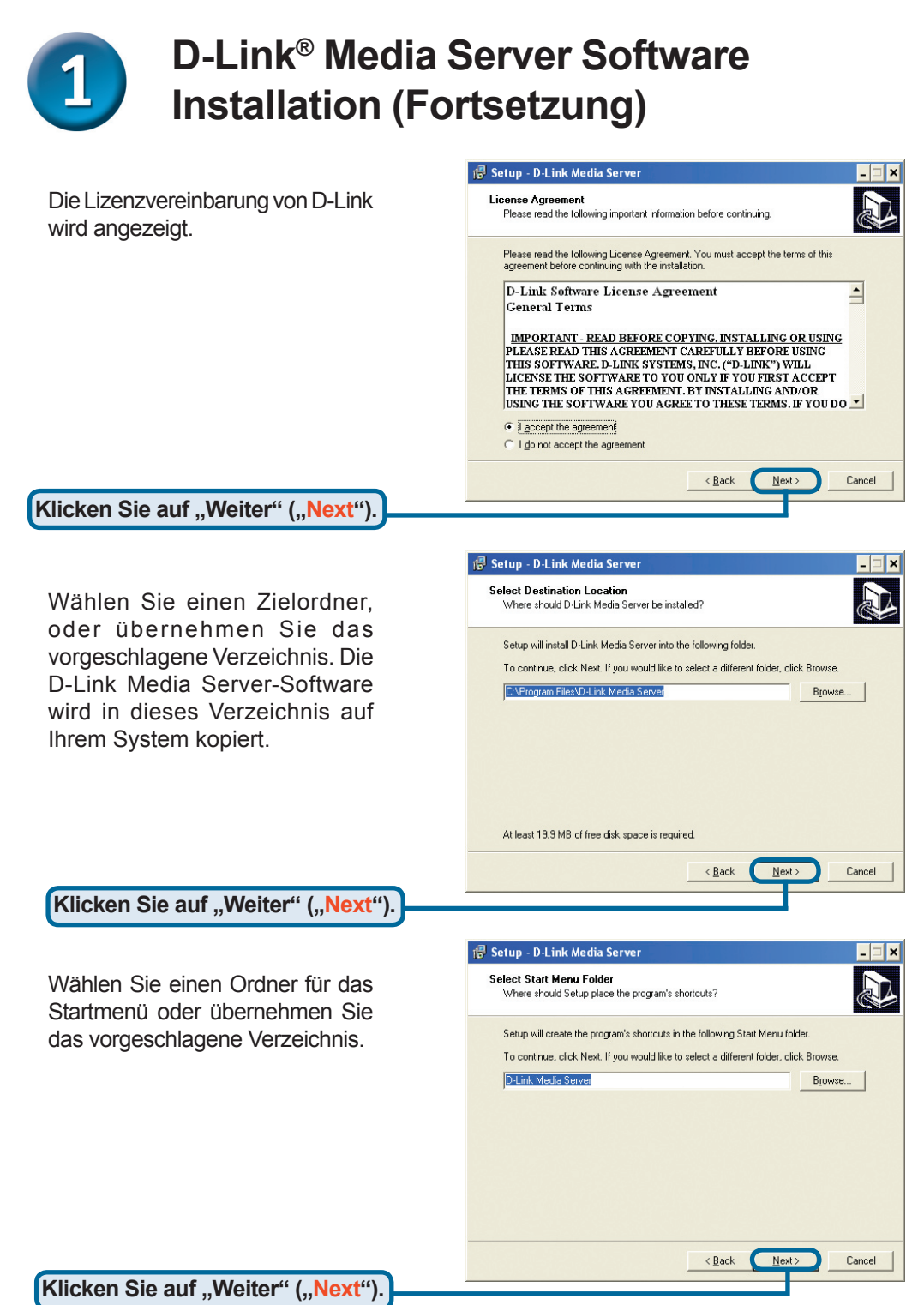

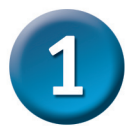

### D-Link<sup>®</sup> Media Server Software Installation (Fortsetzung)

Wählen Sie die Symbole, die erstellt werden sollen.

Wählen Sie "Verknüpfung auf dem Desktop erstellen" ("Create a desktop icon"), um das Programm von Ihrem Desktop aus starten zu können.

Wählen Sie "Verknüpfung in der Schnellstartleiste erstellen" ("Create a Quick Launch icon"), um das Programm über die Taskleiste starten zu können.

Wählen Sie "Verknüpfung im Autostart-Ordner erstellen" ("Create a startup icon"), wenn das Programm beim Sta werden s

Die erfore von Ihne auf dem

Klicken

| 🐻 Setup - D-Link Media Server 📃 🗖 🗙                                                                                                    |
|----------------------------------------------------------------------------------------------------|
| Select Additional Tasks<br>Which additional tasks should be performed?                                                                                                    |
| Select the additional tasks you would like Setup to perform while installing D-Link Media<br>Server, then click Next.<br>Additional icom:<br>Create a <u>desktop icon</u><br>Create a <u>d</u> utck Launch icon<br>Create a <u>d</u> atup icon |
| <u> &lt; B</u> ack <u>N</u> ext > Cancel                                                                                                    |

| rten von Windows gestartet                                                      | 😰 Setup - D-Link Media Server                                                                                                    |        |  |  |
|---------------------------------------------------------------------------------|----------------------------------------------------------------------------------------------------|--------|--|--|
| soll.                                                                           | Ready to Install<br>Setup is now ready to begin installing D-Link Media Server on your computer.                                                                                                    |        |  |  |
| derliche Software wird in die<br>n gewählten Verzeichnisse<br>Computer kopiert. | Click Install to continue with the installation, or click Back if you want to review or<br>change any settings.<br>Destination location:<br>C.\Program Files\D-Link Media Server<br>Start Menu folder:<br>D-Link Media Server | 4      |  |  |
|                                                                                 |                                                                                                    | _      |  |  |
| Sie auf "Installieren" ("Install").                                             |                                                                                                    | Cancel |  |  |

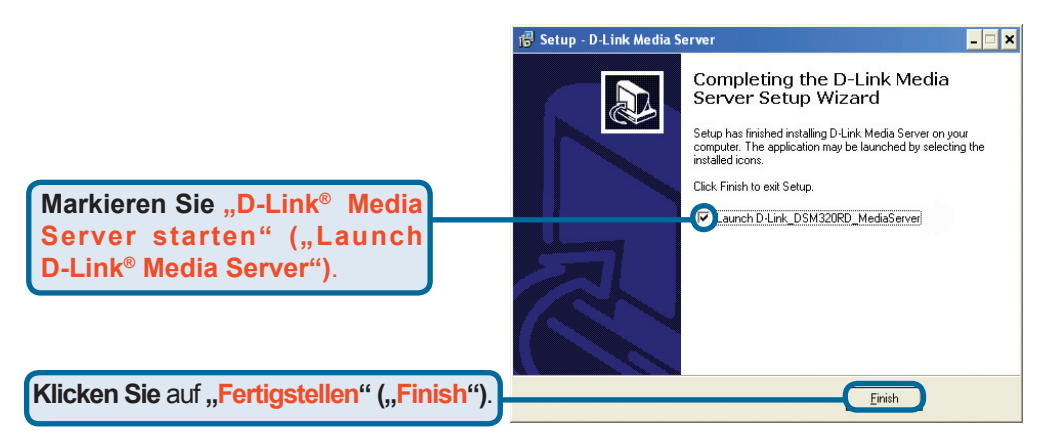

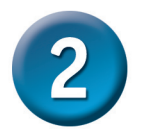

## D-Link<sup>®</sup> Media Server Software Konfiguration

Wenn Sie das Kontrollkästchen "D-Link Media Server starten" ("Launch D-Link<sup>®</sup> Media Server")markiert hatten, werden die folgenden Dialogfelder eingeblendet:

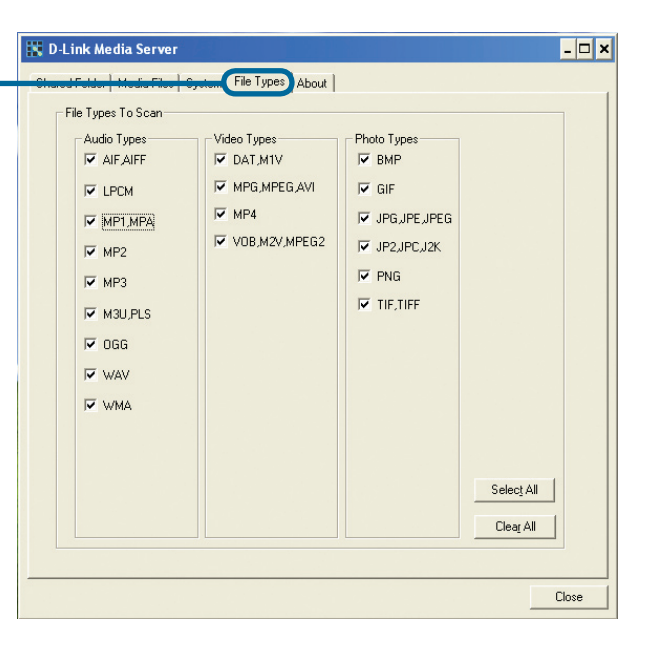

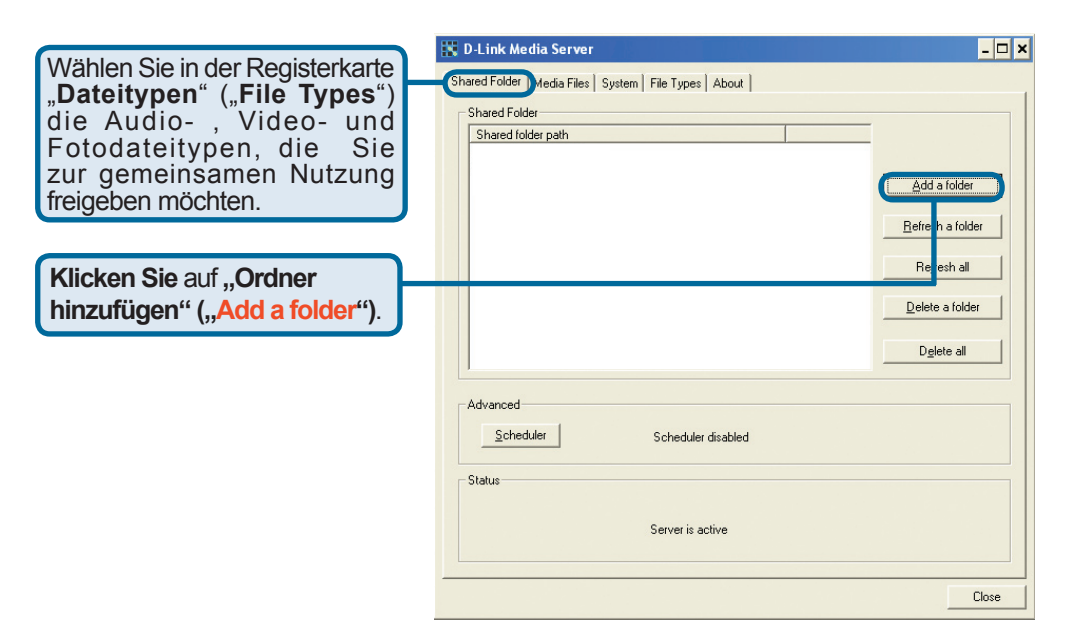

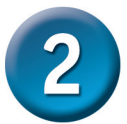

## D-Link<sup>®</sup> Media Server Software Konfiguration (Fortsetzung)

|                                                                                | Folder directory                                | × |
|--------------------------------------------------------------------------------|-------------------------------------------------|---|
| Wählen Sie den Ordner<br>mit den Dateien, die Sie<br>gemeinsam nutzen möchten. | Please select a folder you would like to share: |   |
| Klicken Sie auf OK                                                             | O <u>K</u> Canc <u>e</u> l                      |   |

Wiederholen Sie diese Schritte, bis alle Ordner mit Audio-, Video- und Fotodateien, die Sie gemeinsam nutzen möchten, hinzugefügt wurden.

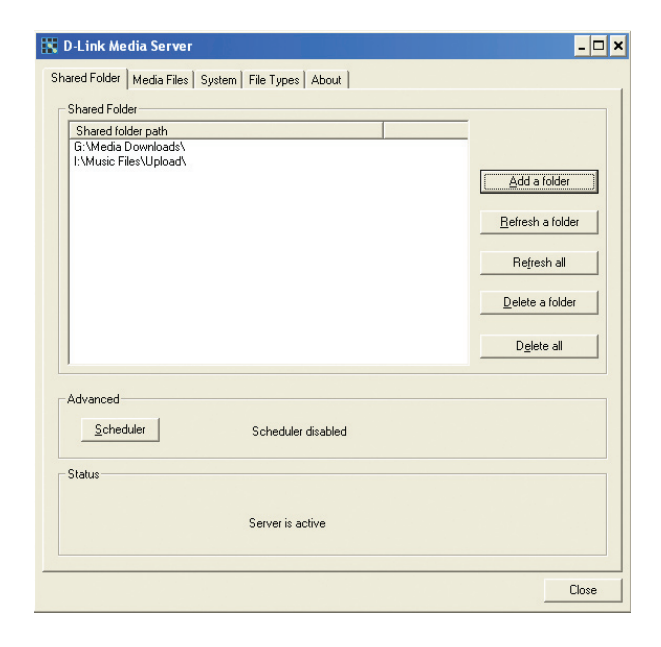

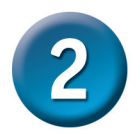

#### D-Link<sup>®</sup> Media Server Software Konfiguration (Fortsetzung)

Auf der Registerkarte "Medien-Dateien" ("**Media Files**") werden Ihre gesamten Audio-, Videound Fotodateien sowie wichtige Dateiinformationen angezeigt.

| Movie                                                                                                    | -  | Track name (title)                                                                                                    | Genre                                                                                                    | Artist                                                                                                    | All                                             |
|----------------------------------------------------------------------------------------------------|----|----------------------------------------------------------------------------------------------------|----------------------------------------------------------------------------------------------------|----------------------------------------------------------------------------------------------------|-------------------------------------------------|
| Music<br>— All Tracks<br>— Plavlists                                                                                                    |    | Drive<br>Politik<br>In My Place                                                                                                    | Rock<br>Rock<br>Rock                                                                                                    | R.E.M.<br>Coldplay<br>Coldplay                                                                                                    | AL<br>A                                         |
| Genres     Artists     Church     Coldpan                                                                                                    |    | God Put A Smile<br>The Scientist<br>Clocks<br>Daylight<br>Green Fues                                                                                                    | Rock<br>Rock<br>Rock<br>Rock<br>Rock                                                                                                    | Coldplay<br>Coldplay<br>Coldplay<br>Coldplay<br>Coldplay                                                                                                    | A<br>A<br>A<br>A<br>A                           |
| Cranberries Depeche Mode Doors Duran Duran Jay Division Linkin Park Love And Rockets Morrisey New Order Others Offspring Others Prodigy R.E.M. Soft Cell The Offspring The Smiths |    | Warning Sign<br>A Whisper<br>03, Tears In Heav<br>A Rush Of Blood<br>A Rush Of Blood<br>A nusterdam<br>Hey Jude<br>I Am The Waltus<br>Under the Milly<br>Zonbie<br>E verything Counts<br>A View To A Kill<br>Love Will Tear Us<br>crawling<br>Ball of Confusion<br>No New Tale To | Rock<br>Rock<br>Rock<br>Rock<br>Classic Rock<br>Classic Rock<br>Alternative<br>Alternative<br>Alternative<br>Alternative<br>Alternative<br>Alternative<br>Rock | Coldplay<br>Coldplay<br>Others<br>Coldplay<br>Coldplay<br>Beatles<br>Beatles<br>Church<br>Cranberries<br>Depeche Mode<br>Duran Duran<br>Joy Division<br>Linkin Park<br>Love And Rock | A A Ot A Ot Ot Ot Ot Ot Ot Ot Ot Ot Ot Ot Ot Ot |
|                                                                                                    | -1 |                                                                                                    | 1                                                                                                    |                                                                                                    | •                                               |

Klicken Sie auf "Schließen" ("Close").

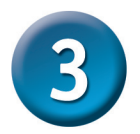

### **DSM-320RD Geräteinstallation**

Alle Audio-, Video- und Netzwerkanschlüsse befinden sich auf der Rückseite des DSM-320RD.

#### Videoanschlüsse

Sie haben drei Möglichkeiten, ein Videogerät an den DSM-320RD anzuschließen:

 Composite-Video-Anschluss – Verbinden Sie den DSM-320RD über das mitgelieferte gelbe Videokabel (Cinch-Stecker) mit dem entsprechenden Anschluss des Fernsehers.

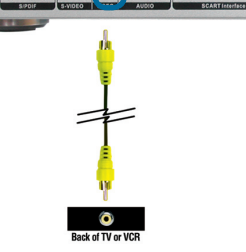

#### S-Video-Anschluss-

Verbinden Sie den S-Video-Anschluss am Gerät über das mitgelieferte S-Video-Kabel mit dem entsprechenden S-Video-Anschluss des Fernsehers.

#### SCART-Anschluss

Wiederholen Sie diese Schritte, bis alle Ordner mit Audio-, Video- und Fotodateien, die Sie gemeinsam nutzen möchten, hinzugefügt wurden.

Mit der Taste **VIDEO OUT** auf der Fernbedienung können Sie zwischen Composite/S-Video-Ausgang und SCART-ausgang wechseln. Wenn Sie den SCART-Anschluss verwenden, aber nicht auswählen, wird ein blauer Bildschirm angezeigt.

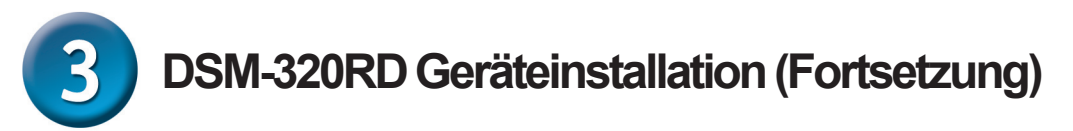

#### Audioanschlüsse

Mit der Taste **AUDIO OUT** auf der Fernbedienung können Sie zwischen Composite-Audio-Ausgang und digitalem Audioausgang (optisch/koaxial) wechseln.

Sie haben drei Möglichkeiten, ein Audiogerät an den DSM-320RD anzuschließen:

 Composite-Audio-Anschluss – Verbinden Sie den DSM-320RD über das mitgelieferte rot-weiße Kabel (Cinch-Stecker) mit den entsprechenden Buchsen am Audiosystem.

Verbinden Sie die Kabel anschließend mit den entsprechenden Buchsen an Ihrem Fernseher oder Audio-/Videosystem.

#### Optisch-digitaler Audioanschluss

Verbinden Sie den DSM-320RD über ein optisches Audiokabel mit dem Audioanschluss Ihres Audiosystems.

Hinweis: Diese Kabel sind nicht im Lieferumfang enthalten.

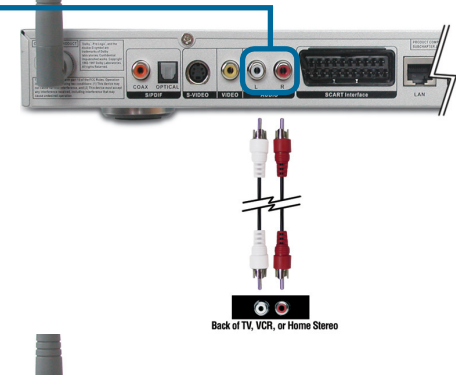

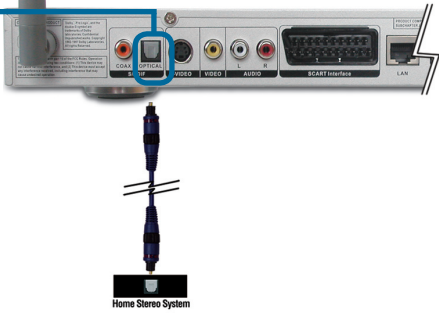

#### Koaxial-digitaler Audioanschluss

Verbinden Sie den DSM-320RD über ein koaxiales Audiokabel mit dem Audioanschluss Ihres Audiosystems. *Hinweis: Diese Kabel sind nicht im Lieferumfang enthalten.* 

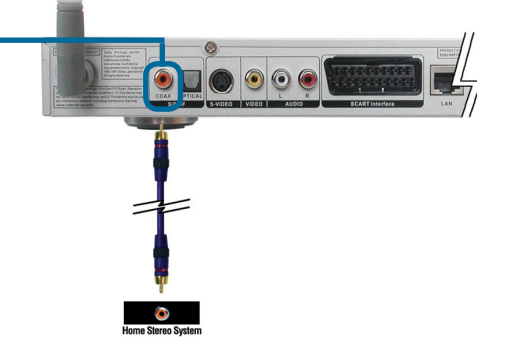

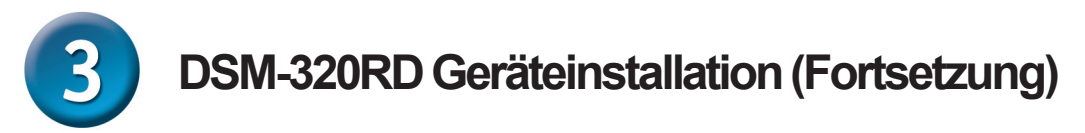

#### Netzwerkanschlüsse

Sie haben zwei Möglichkeiten, den DSM-320RD an ein Netzwerk anzuschließen:

RJ-45 Ethernet-Anschluss —

Verbinden Sie den Netzwerkanschluss über das mitgelieferte Ethernet-Kabel mit dem Netzwerk.

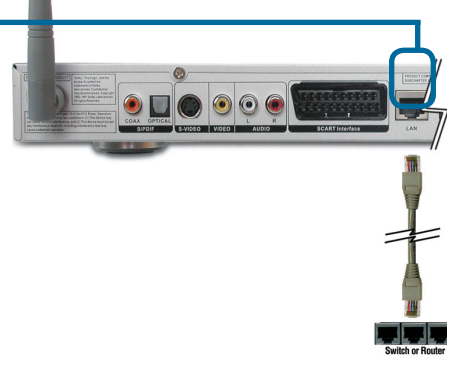

• Wireless Antenne Verbinden Sie die mitgelieferte Antenne mit dem Antennenanschluss. Die Antenne muss sicher und in vertikaler Ausrichtung befestigt sein.

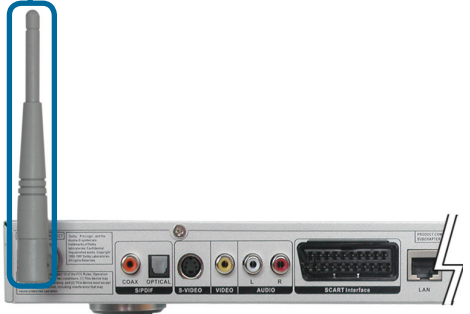

Hinweis: Sie können ein Netzwerkkabel und eine Antenne für eine drahtlose Netzwerkverbindung an das Gerät anschließen. Die beiden Netzwerkverbindungen (verdrahtet und drahtlos) beeinträchtigen einander nicht, können jedoch nicht gleichzeitig genutzt werden. Die Art der Netzwerkverbindung wird im Installationsassistenten gewählt und kann über das Setup-Menü geändert werden. Mit der Taste SETUP auf der Fernbedienung gelangen Sie in das Setup-Menü.

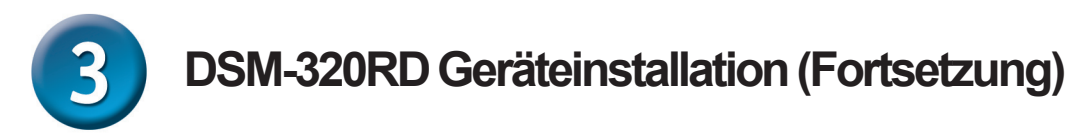

In der Abbildung unten ist schematisch dargestellt, wie Ihr Netzwerk nach Herstellung aller Verbindungen zum MediaLounge™ Wireless Media Player DSM-320RD aussehen könnte.

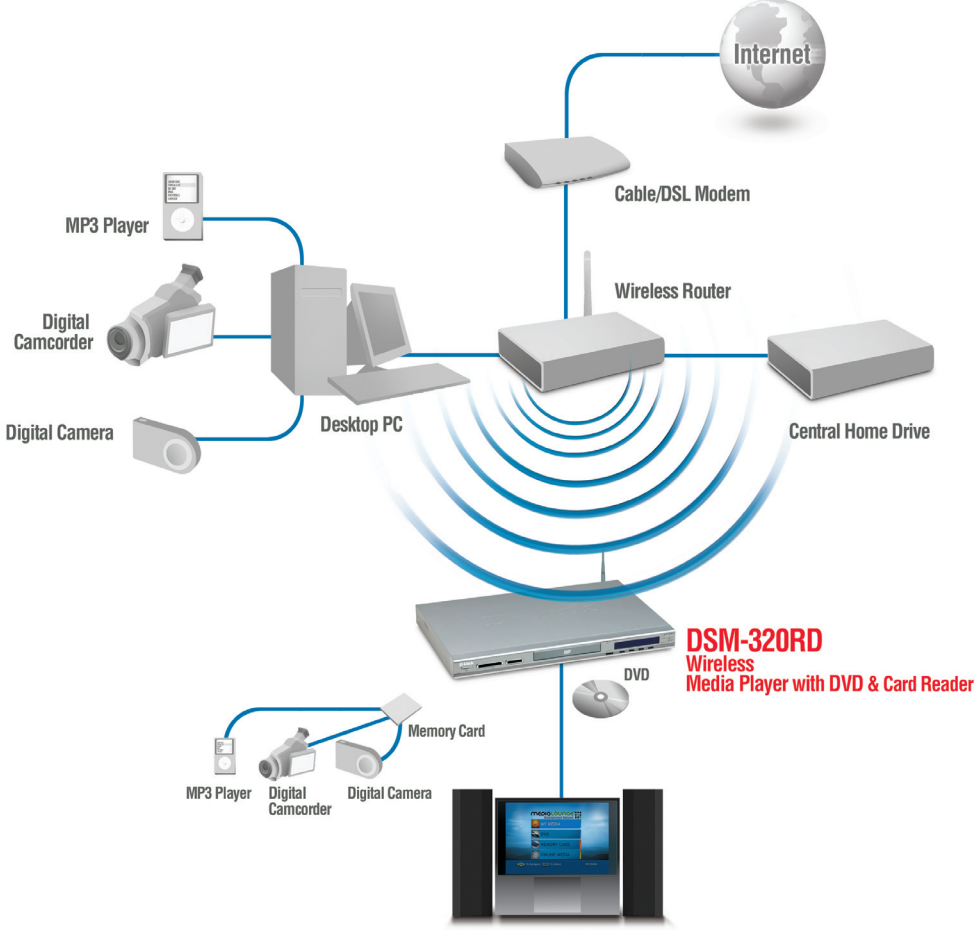

Entertainment System

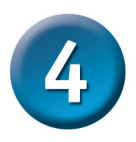

#### Fernbedienung

- 1. Ein-/Aus-Schalter
- 2. DVD-Auswurf
- 3. Ziffernblock
- 4. Punkt (".")
- 5. Löschen
- 6. Setup
- 7. Anzeige
- 8. Zurück
- 9. Stummschaltung
- 10. Eingeben
- 11. Navigationstasten
- 12. Seite vor/zurück
- 13. Lautstärke +/-
- 14. Startseite
- 15. Farbige Schnellstarttas ten (Musik, Foto, Video, DVD, Speicherkarte, Online-Medien)
- 16. Standbild
- 17. Zeitlupe
- 18. Wiedergabe / Pause
- 19. Vor
- 20. Zurück zum Anfang

21. Zurück

- 22. Vor bis zum Ende
- 23. Stopp
- 24. Bild vergrößern
- 25. Bild drehen
- 26. Blickwinkel
- 27. Suchen
- 28.Menü
- 29.Untertitel
- 30.Title
- 31.Wiederholen
- 32.Sprache
- 33.Zufällige Wiedergabe
- 34.Sequenzwiederholung
- 35.Progressive Abtastung / Zeilensprungverfahren
- 36. Audioausgang
- 37. Audiokanal Links/Rechts
- 38. Videoausgang

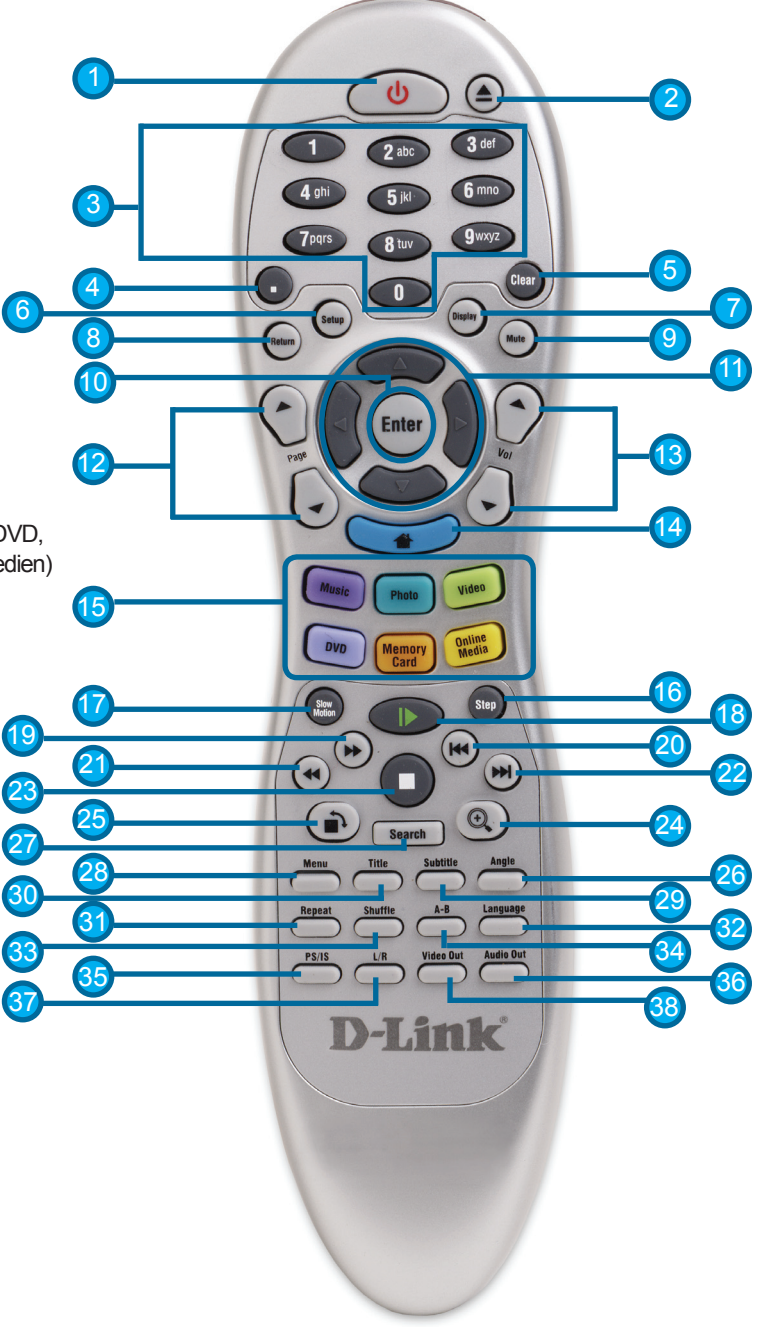

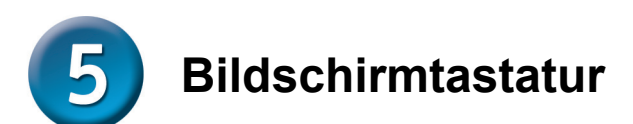

Wenn Sie Text eingeben möchten, drücken Sie die Eingabe-Taste ("Enter") auf der Fernbedienung. Auf dem Bildschirm wird dann eine Tastatur angezeigt.

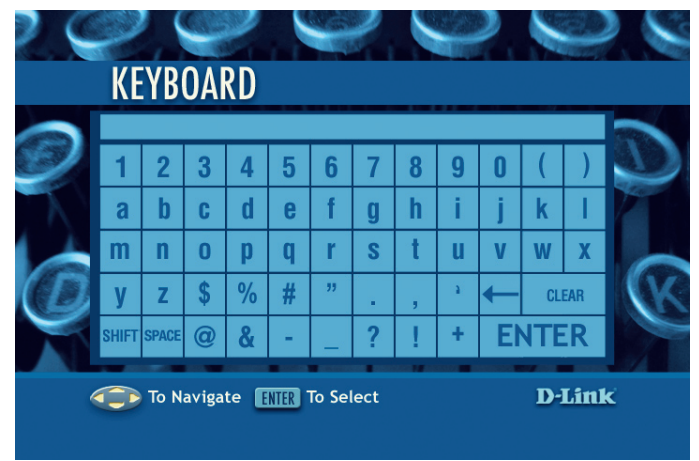

Mit der Tastatur können Sie neben vielen anderen Funktionen Ihrem DSM-320RD einen Namen zuweisen oder nach Musik, Fotos oder Videos suchen. So verwenden Sie die Tastatur: Markieren Sie einen Buchstaben mit den **Navigationstasten** der Fernbedienung, und drücken Sie dann die Eingabe-Taste. Sie können auch, wie bei einem Mobiltelefon, mit den Ziffemtasten der Fernbedienung Text eingeben. Markieren Sie zum Abschließen der Texteingabe "**ENTER**" auf dem Bildschirm und drücken Sie die Eingabe-Taste.

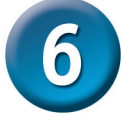

### **DSM-320RD** Installationsassistent

Wenn Sie den DSM-320RD zum ersten Mal starten, wird der Installationsassistent angezeigt. Er führt Sie durch die zur Konfiguration des DSM-320RD notwendigen Schritte. Die Verwendung von Windows<sup>®</sup> Connect Now (WCN) vereinfacht die Installation. Überspringen Sie in diesem Fall die folgenden Punkte, und fahren Sie mit Schritt 7 fort (siehe Seite 17).

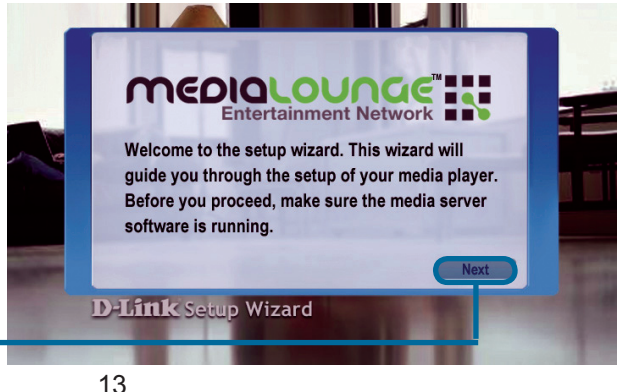

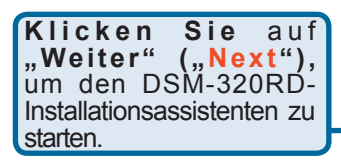

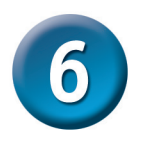

# DSM-320RD Installationsassistent (Fortsetzung)

**D-Littk** Setup Wizard

Geben Sie einen beliebigen Namen ein oder übernehmen Sie die Standardeinstellungen. Personalize your MediaLounge media player to a name of your choice. My Media Player Press Enter to display oncreen keyboard, or select Next to continue.

Klicken Sie auf "Weiter" ("Next"), um fortzufahren.

#### Wählen Sie den Netzwerktyp.

Falls Sie Ethemet ("**Wired**") Netzwerk gewählt haben, fahren Sie bei "Aktuelle IP-Einstellungen" (**"Your** Current Network Settings") fort (siehe Seite 15).

Klicken Sie auf "Weiter" ("Next"), um fortzufahren.

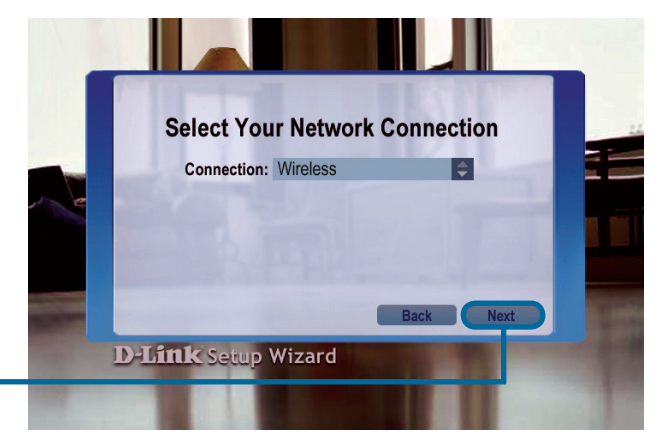

Wenn Sie eine drahtlose Netzwerkverbindung verwenden, **wählen Sie die SSID** des Netzwerks.

Klicken Sie auf "Weiter" ("Next"), um fortzufahren.

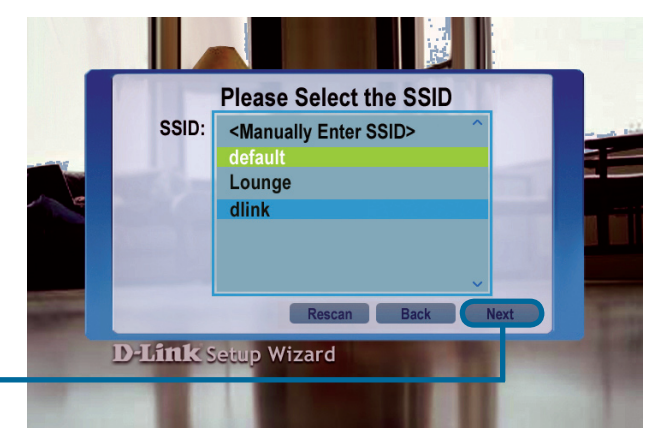

## **6** DSM-320RD Installationsassistent (Fortsetzung)

Die **aktuellen** Wireless **Einstellungen** werden angezeigt und können an dieser Stelle geändert werden.

Die Schlüssel können im Hex-Format oder im ASCII-Format eingegeben werden. Weitere Informationen hierzu finden Sie in der Bedienungsanleitung auf der CD-ROM.

Klicken Sie auf "Weiter" ("Next"), um fortzufahren.

Die **aktuellen IP-Einstellungen** werden angezeigt und können an dieser Stelle geändert werden.

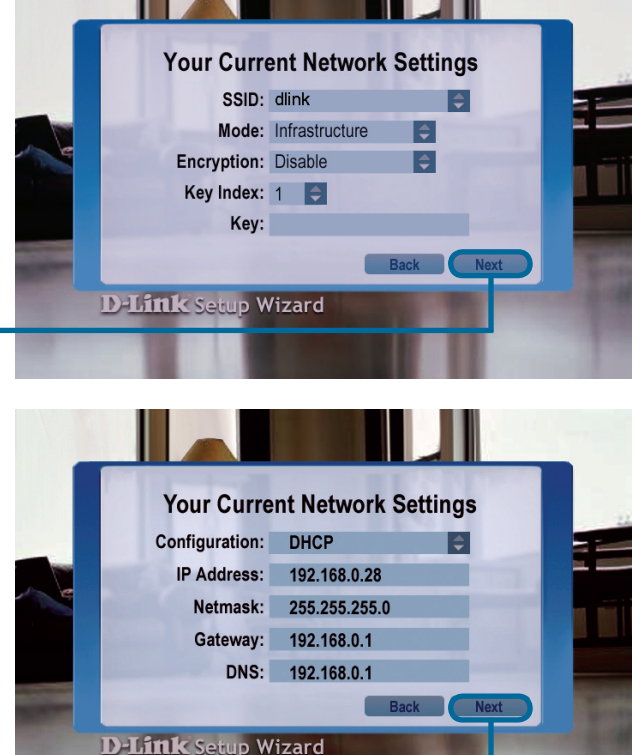

Klicken Sie auf "Weiter" ("Next"), um fortzufahren.

## Wählen Sie einen Media Server aus der Liste.

Klicken Sie auf "Weiter" ("Next"), um fortzufahren.

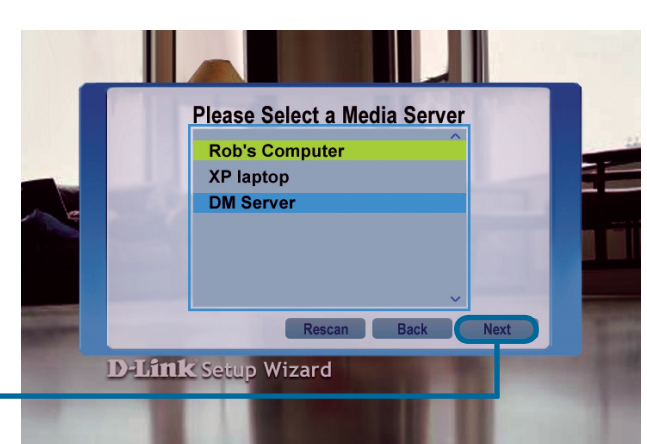

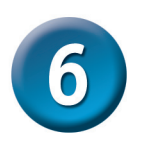

## DSM-320RD Installationsassistent (Fortsetzung)

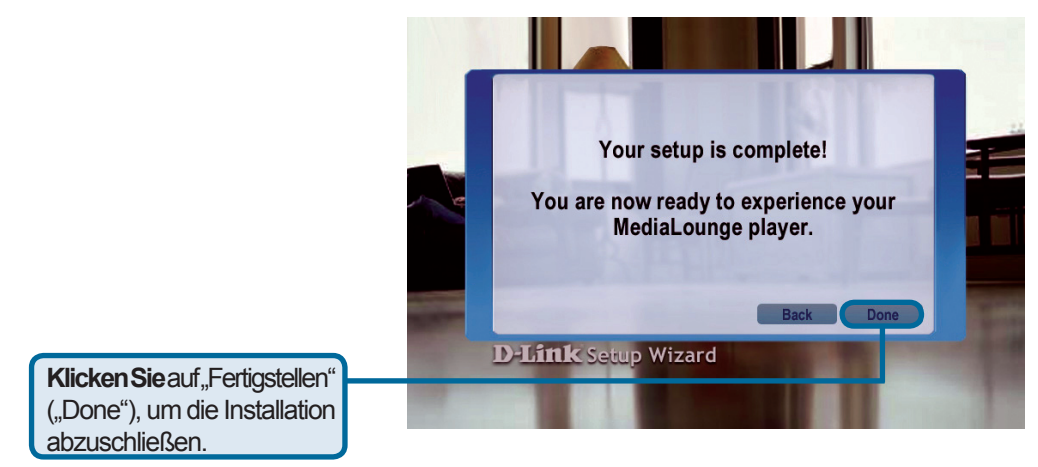

#### **Die Installation ist abgeschlossen!**

Ausführliche Anweisungen und Informationen zu den unterstützten Dateitypen finden Sie im Benutzerhandbuch auf der MediaLounge™ CD-ROM.

Mit dem MediaLounge™ DSM-320RD können Sie nun digitale Musik, Bilder und Videos abspielen und auf Ihrem Home Entertainment System genießen.

Von dieser Startseite aus können Sie auf eigene Medien, DVDs, Speicherkarten und Online-Medien zugreifen. Um zur Startseite zurückzukehren, drücken Sie die Startseite-Taste auf der Fernbedienung.

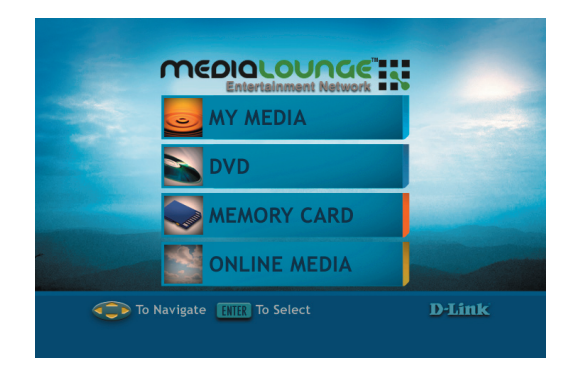

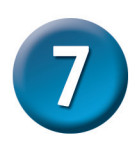

### Windows Connect Now (WCN) Wireless Konfiguration

Wenn auf dem Computer bereits Einstellungen für die drahtlose Verbindung vorgenommen wurden, können Sie anstelle des Installationsassistenten Windows® Connect Now (WCN) für die Konfiguration der drahtlosen Verbindung auf dem DSM-320RD verwenden. Hinweis: WNC ist nur auf Computern mit Windows XP Service Pack 2 verfügbar.

Klicken Sie auf Start > Alle Programme > Zubehör > Kommunikation und anschließend auf "Assistent für die Einrichtung drahtloser Netzwerke" ("Wireless Network Setup Wizard").

| m | Accessories                   | Þ | 6          | Accessibility                | • |    | States 1                      |
|---|-------------------------------|---|------------|------------------------------|---|----|-------------------------------|
| 6 | AnalogX                       | Þ | <b>fii</b> | Communications               | ۲ |    | Fax +                         |
| 6 | D-Link AirPlus Xtreme G       | × | 6          | Entertainment                | ۲ | 8  | HyperTerminal                 |
| 6 | D-Link Media Server           | Þ | 6          | System Tools                 | ۲ | 2  | NetMeeting                    |
| 6 | D-Link VGA Webcam             | Þ | W          | Address Book                 |   |    | Network Connections           |
| 6 | EPSON Printers                | Þ |            | Calculator                   |   | 2  | Network Setup Wizard          |
| 6 | Games                         | Þ | C:\        | Command Prompt               |   |    | New Connection Wizard         |
| 6 | InterVideo WinDVD Creator 2   | Þ |            | Imaging                      |   | 2  | Remote Desktop Connection     |
| m | Lavasoft Ad-aware 6           | Þ |            | Notepad                      | ſ | -2 | Wireless Network Setup Wizard |
| 6 | Lotus Applications            | Þ | ¥          | Paint                        |   |    |                               |
| 6 | Microsoft ActiveX Control Pad | Þ | 0          | Program Compatibility Wizard |   |    |                               |
| 6 | Microsoft Office Tools        | Þ | 0          | Synchronize                  |   |    |                               |
| 6 | PGP                           | Þ | ۲          | Tour Windows XP              |   |    | C. C. C. C. C.                |
| 6 | Sony                          | Þ | 0          | Windows Explorer             |   |    | A COLOR OF A COLOR            |
| 6 | Spybot - Search & Destroy     | Þ | 2          | WordPad                      |   |    | the second second             |
| 6 | Startup                       | ٢ |            |                              |   | -  |                               |
| 6 | Symantec Client Security      | F |            |                              |   |    | Contraction of the second     |
| 内 | Acrobat Reader 5.0            |   |            |                              |   |    |                               |
| 1 | Ad-aware 6                    |   |            |                              |   |    | 1                             |
|   | Internet Explorer             |   |            |                              |   |    | Statistics and statistics     |

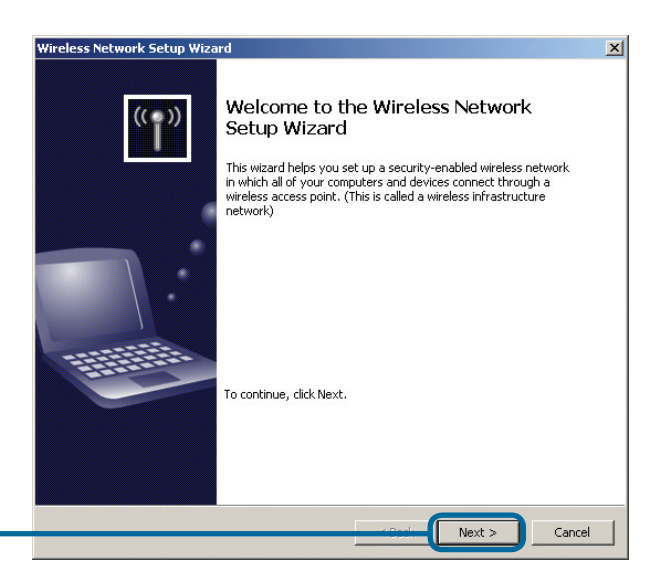

Klicken Sie auf "Weiter" ("Next"), um fortzufahren.

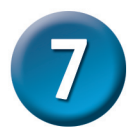

#### Windows Connect Now (WCN) Wireless Konfiguration (Fortsetzung)

Wählen Sie die Option "Hinzufügen neuer Computer oder Geräte zum Media-Lounge Netzwerk" ("Add new computers or devices to the 'M-Lounge' network") auf dem vorhandenen drahtlosen Netzwerk.

Klicken Sie auf "Weiter" ("Next"), um fortzufahren.

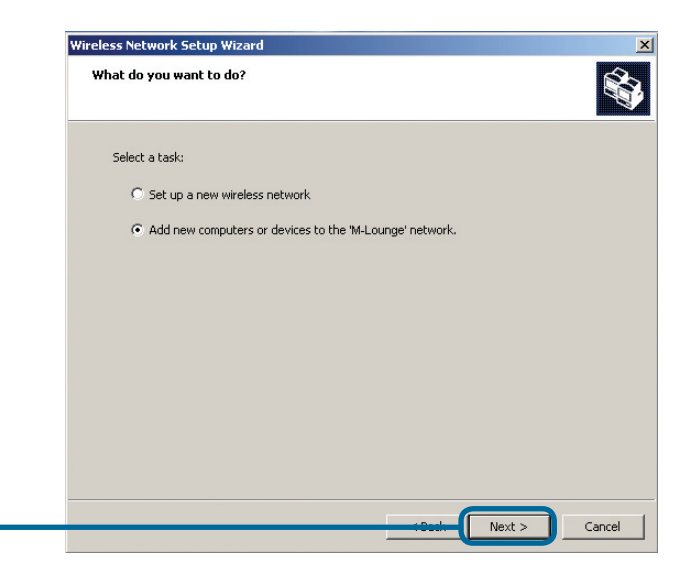

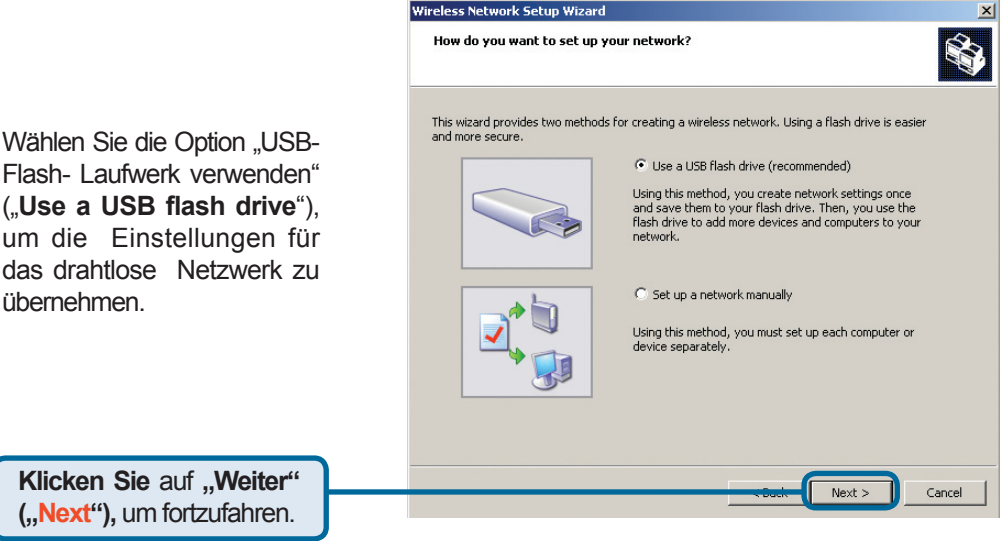

Klicken Sie auf "Weiter" ("Next"), um fortzufahren.

übernehmen.

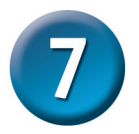

### Windows Connect Now (WCN) Wireless Konfiguration (Fortsetzung)

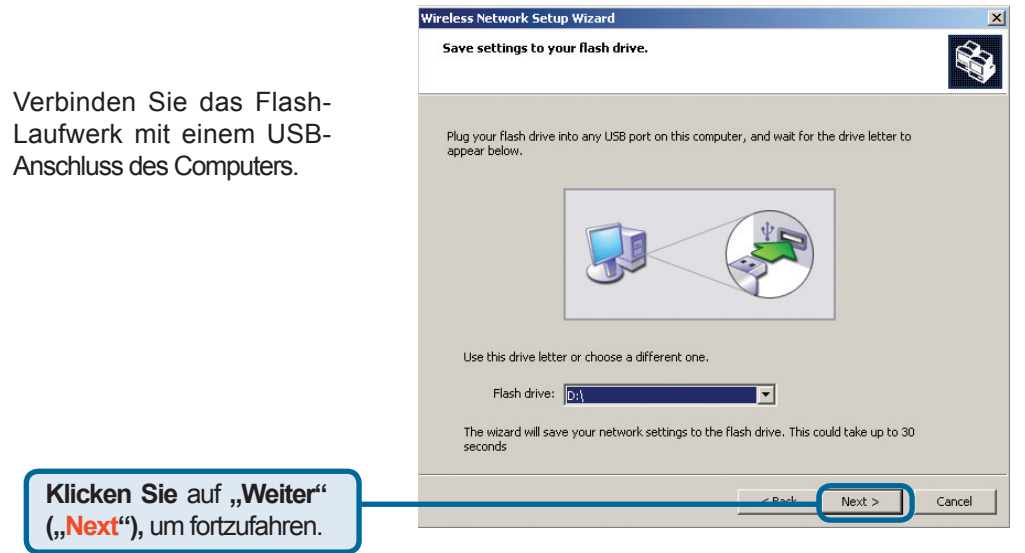

Wenn die Einstellungen für das drahtlose Netzwerk auf dem USB-Flash-Laufwerk gespeichert wurden, wird folgendes Dialogfeld eingeblendet:

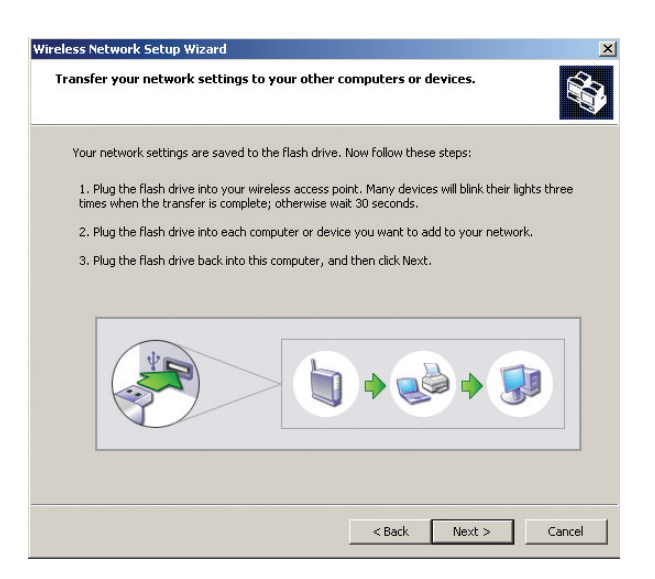

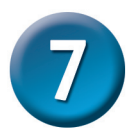

## Windows Connect Now (WCN) Wireless Konfiguration (Fortsetzung)

Entfernen Sie nun das USB-Flash-Laufwerk vom Computer, und schließen Sie es an den mit "Windows Connect Now" gekennzeichneten USB-Anschluss auf der Rückseite des DSM-320RD an.

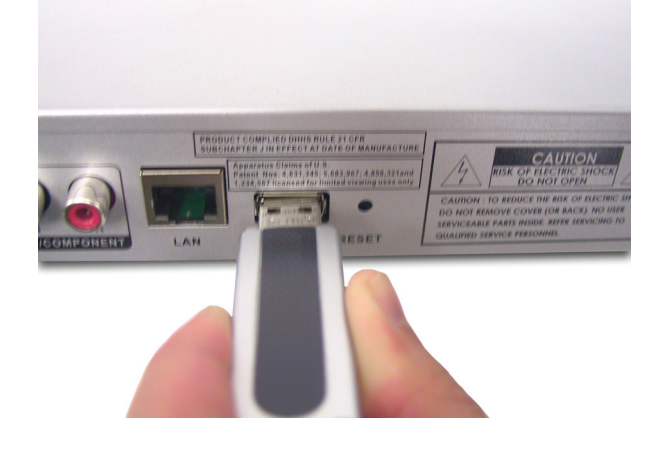

Auf dem DSM-320RD wird das folgende Dialogfeld eingeblendet:

Klicken Sie auf "OK", um fortzufahren.

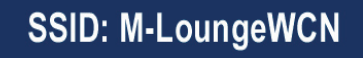

WCN settings detected. Would you like to apply the settings?

Cancel

#### SSID: M-LoungeWCN

The WCN settings have been applied. System is restarting. Please remove the USB drive.

Wenn die Einstellungen für das drahtlose Netzwerk übernommen wurden, wird das folgende Dialogfeld eingeblendet:

Klicken Sie auf "OK", um fortzufahren.

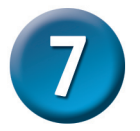

## Windows Connect Now (WCN) Wireless Konfiguration (Fortsetzung)

Entfernen Sie nun das USB-Flash-Laufwerk vom DSM-320RD, und schließen Sie es wieder an den USB-Anschluss des Computers an.

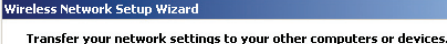

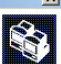

Your network settings are saved to the flash drive. Now follow these steps:

1. Plug the flash drive into your wireless access point. Many devices will blink their lights three times when the transfer is complete; otherwise wait 30 seconds.

2. Plug the flash drive into each computer or device you want to add to your network.

3. Plug the flash drive back into this computer, and then click Next.

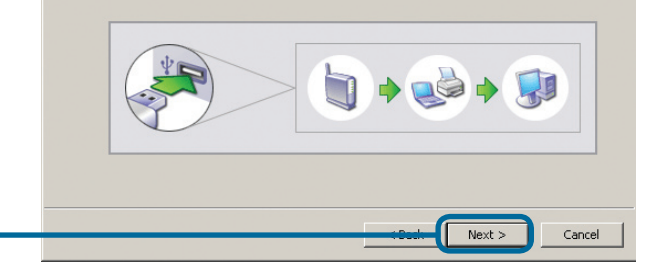

Klicken Sie auf "Weiter" ("Next"), um fortzufahren.

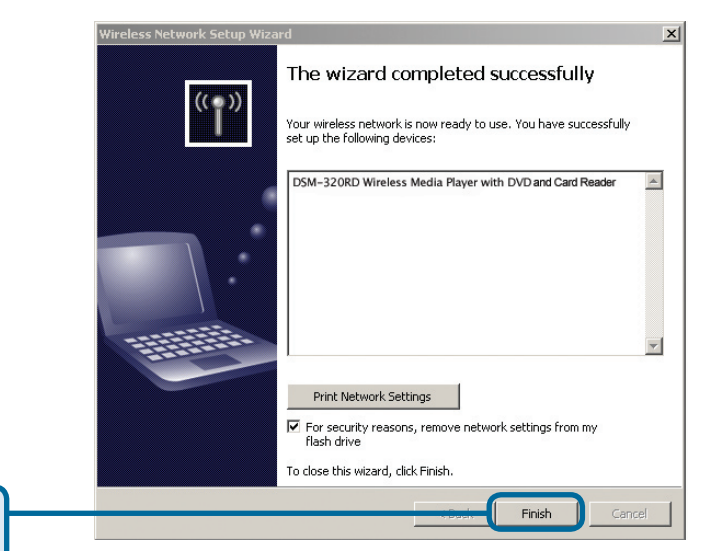

**Klicken Sie** auf "Fertigstellen" ("<mark>Finish</mark>").

### Damit ist die Konfiguration des drahtlosen Netzwerks mit WCN abgeschlossen!

## Technische Unterstützung

Aktualisierte Versionen von Software und Benutzerhandbuch finden Sie auf der Website von D-Link.

D-Link bietet kostenfreie technische Unterstützung für Kunden innerhalb Deutschlands, Österreichs, der Schweiz und Osteuropas.

Unsere Kunden können technische Unterstützung über unsere Website, per E-Mail oder telefonisch anfordern.

Web: http://www.dlink.de E-Mail: support@dlink.de Telefon: +49 (1805)2787

0,12€/Min aus dem Festnetz der Deutschen Telekom.

Telefonische technische Unterstützung erhalten Sie Montags bis Freitags von 09.00 bis 17.30 Uhr.

Wenn Sie Kunde von D-Link außerhalb Deutschlands, Österreichs, der Schweiz und Osteuropas sind, wenden Sie sich bitte an die zuständige Niederlassung aus der Liste im Benutzerhandbuch.

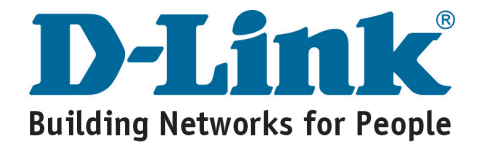